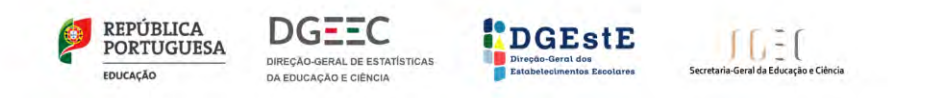

# **REPOR O PC ANTES DA DEVOLUÇÃO À ESCOLA**

# ESCOLA DIGITAL

Recuperação do PC com Windows 10 MANUAL PARA O UTILIZADOR FINAL

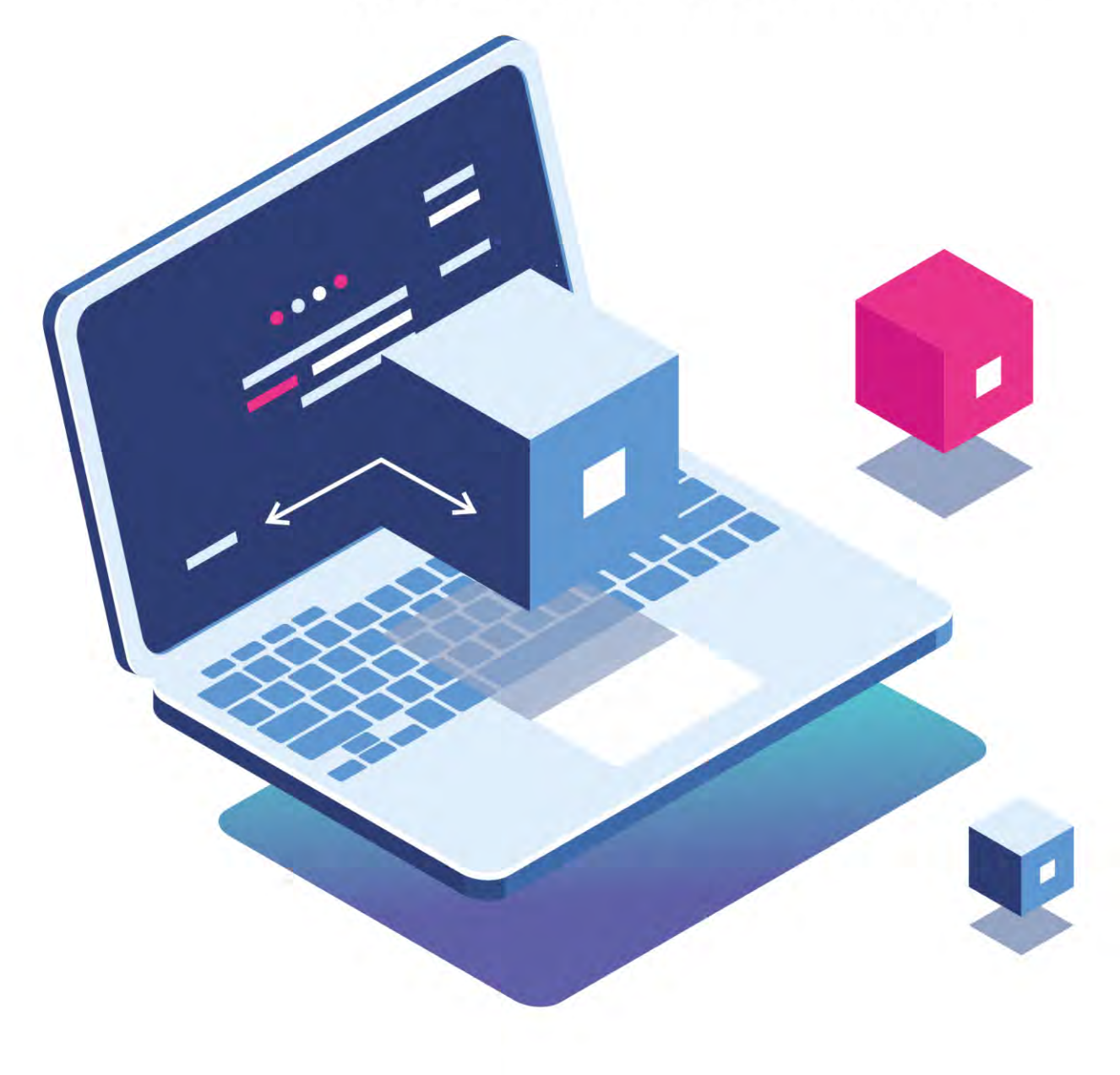

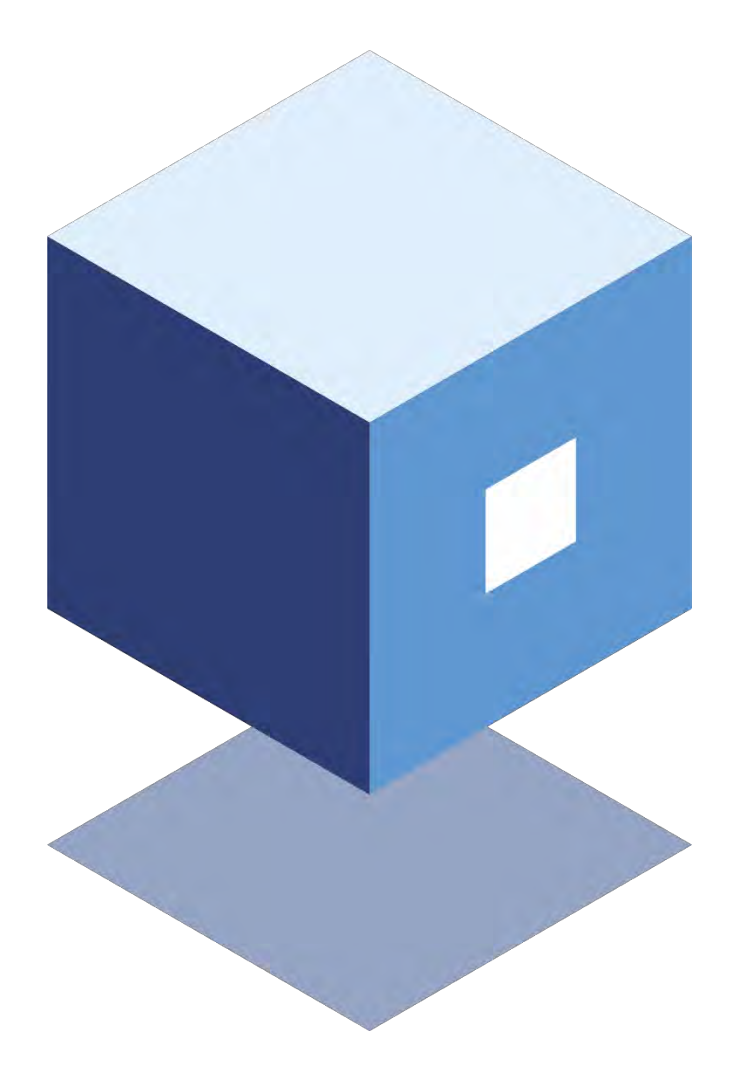

Título ESCOLA DIGITAL Kit de PC e de conetividade

Editor Ministério da Educação Direção-Geral dos Estabelecimentos Escolares Direção-Geral de Estatísticas da Educação e Ciência

Autores Direção-Geral de Estatísticas da Educação e Ciência

Paginação Direção-Geral dos Estabelecimentos Escolares

Edição Dezembro 2020

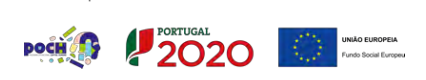

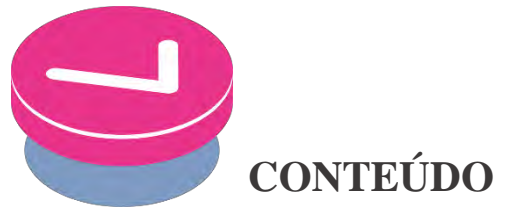

| INTRODUÇÃO                                       | . 3 |
|--------------------------------------------------|-----|
| OPÇÃO 1 REPOR O PC ANTES DA DEVOLUÇÃO À ESCOLA 3 |     |

## INTRODUÇÃO

O presente documento contém instruções genéricas para a reposição de fábrica, em caso de devolução à escola, do sistema operativo Windows 10 instalado nos computadores.

Os passos indicados devem ser seguidos para situações de reposição a partir do próprio disco do computador.

### OPÇÃO 1 REPOR O PC ANTES DA DEVOLUÇÃO À ESCOLA

A reposição reinstala o Windows 10, permitindo assim que o próximo aluno que receber o computado possa fazer devido uso do mesmo. Pode repor o PC a partir de Definições, do ecrã de início de sessão, ou com uma unidade de recuperação ou suporte de dados de instalação.

#### **REPOR O PC A PARTIR DE DEFINIÇÕES**

Abrir definições de recuperação

2. Em Repor este PC, selecione Introdução:

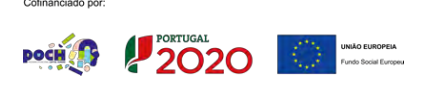

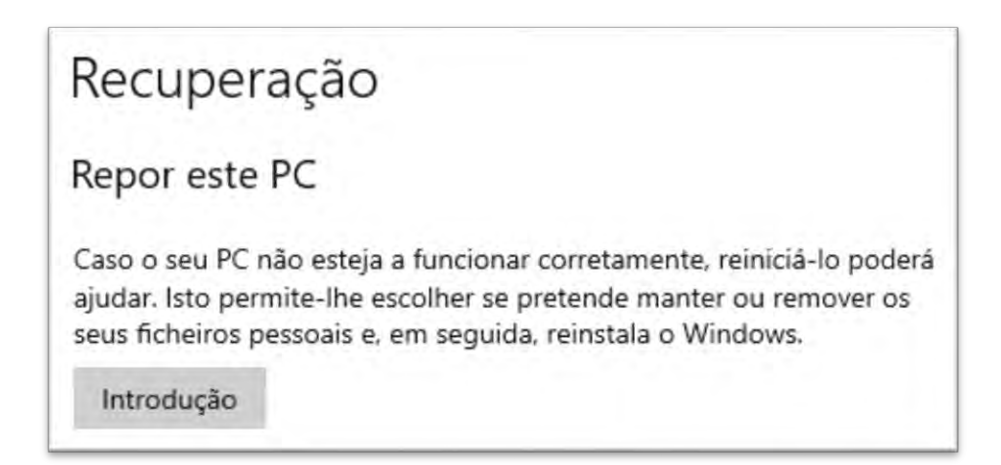

ESCOLHER A OPÇÃO "REMOVER TUDO" - este processo levará 1 ou 2 horas. Mantenha o computador ligado à corrente.

| Manter os meus f<br>Remove as aplicaçã | <b>icheiros</b><br>ões e as definições, | mas mantém os      | seus ficheiros pess | pais. |
|----------------------------------------|-----------------------------------------|--------------------|---------------------|-------|
| Remover tudo                           |                                         |                    |                     |       |
| Remove todos os s                      | eus ficheiros, aplica                   | ações e definiçõe: | s pessoais.         |       |
|                                        |                                         |                    |                     |       |
|                                        |                                         |                    |                     |       |

#### REPOR ESTE PC A PARTIR DO ECRÃ DE INÍCIO DE SESSÃO

Se não conseguir abrir as Definições, pode repor o PC a partir do ecrã de início de sessão. Para tal:

- 2. O PC irá reiniciar no Ambiente de Recuperação do Windows (WinRE).
- No ecrã Escolher uma opção, selecione Resolução de Problemas > Repor este PC e escolha uma das opções da tabela seguinte:

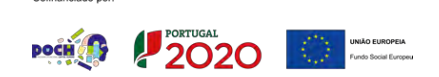

[4]

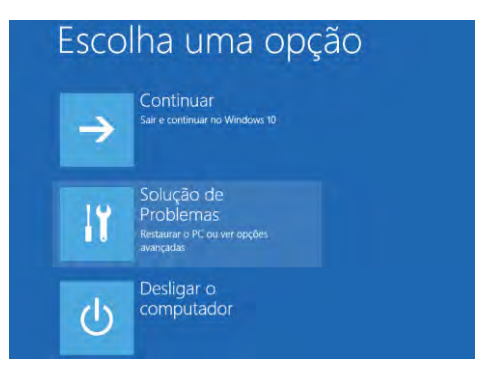

#### **IMPORTANTE**

Se o dispositivo estiver encriptado, irá necessitar da chave BitLoker para repor o PC. Se não souber qual é a chave BitLocker, consulte Localizar a minha chave de recuperação BitLocker.

# Localizar a minha chave de recuperação BitLocker

Windows 10

O BitLocker é uma funcionalidade de encriptação de dispositivo do Windows. Se o dispositivo lhe pedir a sua chave de recuperação BitLocker, as seguintes informações poderão ajudá-lo a localizar a chave de 48 dígitos necessária para desbloquear o seu dispositivo. Seguem-se alguns locais que pode verificar para localizar a chave, caso não a tenha imediatamente disponível:

N conta Microsoft: Inicie sessão com a sua conta Microsoft noutro dispositivo para localizar a sua chave de recuperação. Se outros utilizadores tiverem contas no dispositivo, poderá pedir-lhes para iniciarem sessão na conta Microsoft para ver se têm a chave.

Numa cópia impressa que tenha guardado: A sua chave de recuperação poderá estar numa cópia impressa que tenha guardado quando o BitLocker foi ativado. Procure no local onde guarda documentos importantes relacionados com o seu computador.

Numa pen USB: Ligue a pen USB ao PC bloqueado e siga as instruções. Caso tenha guardado a chave como um ficheiro de texto na pen USB, utilize um computador diferente para ler o ficheiro de texto.

Numa conta do Azure Active Directory: Se o dispositivo já tiver iniciado sessão numa organização com uma conta de e-mail profissional ou escolar, a sua chave de recuperação pode ser armazenada na conta do Azure AD dessa organização que esteja associada ao dispositivo. Poderá conseguir aceder-lhe diretamente ou poderá ter de contactar um administrador de sistema para aceder à sua chave de recuperação.

Mantida pelo administrador de sistema: Se o dispositivo estiver ligado a um domínio (normalmente, um dispositivo profissional ou escolar), solicite a sua chave de recuperação a um administrador de sistema.

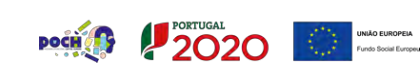

Cofinanciado por